# SCHOOL+ APP 家長端-費用代收 說明手冊

# 更新日期: 2021 年 09 月 14 日版

# 家長如何申請無紙化繳費單?

家長在畫面上按下我要申請後 會出現左側畫面,出現後完成確認申請即可 申請後:可以收到繳費單推播通知,學校印製繳費單時可以選擇不列印已申請 無紙化繳費單家長之繳費單。

| 测試國小A校                                          | 3             | 4:40                                                 | all 🗢 💶               | 4:35                  | all 🗢 🗖                                                                                                    |
|-------------------------------------------------|---------------|------------------------------------------------------|-----------------------|-----------------------|----------------------------------------------------------------------------------------------------|
| 9宗教 家長                                          | 08月25日 星期三    |                                                      |                       |                       | ****                                                                                                    |
|                                                 |               | 為落實無紙化節能減碳,敬請申請電子約<br>球盡一份心力。                        | 數費單,為地<br>我要申請>       | 為国家発送の設施消留<br>球量一份心力・ |                                                                                                    |
| 訊息通知 費用代收 教学課表 健康照護 公告                          | 推播 到校管理       | 二年二班 23號                                             |                       |                       |                                                                                                    |
| 学生出缺席         我的圖書館         我的圖書作         電子聯絡簿 |               | 測試app繳費<br>逾Ⅲ末箇 2021-02-18~2021-02-18                | 100元 >                | Rid app II R          | 10 H .                                                                                                    |
|                                                 |               | 12月午餐、課後班及其他代收費<br>(約2) (約2) (2020-12-11~2020-12-16) | 714元 >                | 無紙代<br>日本親愛的家長您好      | ;繳費單申請<br>:                                                                                                    |
|                                                 |               | 11月午餐、課後班及其他代收費<br>鐵費完成 2020-11-03~2020-11-13        | 1,002元 >              | 為落實無紙化節約<br>化繳費單。     | 临減碳,開放申請電子<br>二年二班23號                                                                                                    |
|                                                 |               | 8-10月午餐費、10月課後活動費及<br>鐵費完成 2020-10-05-2020-10-15     | <sup>4,029元</sup> >   | 學雜費電推播通知              | 子化繳費單,請以訊息<br>我。                                                                                                    |
|                                                 |               | 109 學年度第1學期代收代辦及課後.<br>國際成 2020-09-15-2020-09-23     | ··· <sup>897元</sup> > | 取消                    | 確定申請                                                                                                    |
|                                                 |               | 109 學年度第1學期代收代辦費 (補助<br>這個末該 2020-09-02-2020-09-02   | ] <b>身…</b> 1元 >      |                       | RANK (688 - 15 -                                                                                                    |
|                                                 |               | 108學年第二學期戶外活動費<br>國際成 2020-06-20-2020-06-28          | <sup>200元</sup> >     |                       | 100 m 100 m |
|                                                 |               | 6-7月午餐費、課後活動費及戶外<br>國家 2020-05-28-2020-06-14         | 1,434元 >              | 4-759 BR - 3983       | BRRAN LANS                                                                                                    |
|                                                 | <b>斧</b><br>用 | 5月午餐費、課後活動費及其他代收<br>(2020-05-01-2020-05-10           | 1,002元 >              | 5774R - 2428          | REAR LINES                                                                                                    |

# IOS 家長操作畫面

.11 🗢 🗖

双面中国-

●點選我要申請會呈現「請 先啟用家長簽章密碼驗證」

A温室発明の日期に対応・取譲中活電子構築 毎、AR市場番一切ら力。

5.株式学校の構成に高量学会れて変形・建築為

提示

請先啟用家長簽章密碼驗證

前往設定

一年1回24號全證測試#

5-7天(半邊報位), 驱漢用語:

BRANKSROUPS.

15:40 🔊

◀ 搜尋

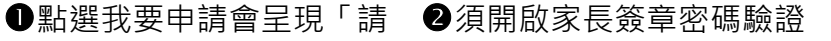

# 15:40 イ <sub>現専</sub> く 家長簽章密碼 ◎啟用家長簽章密碼驗證 開閉 ●

#### ●輸入欲設定的密碼

15:40 1

◀ 搜尋

#### ●可依據家長喜好選擇合適 的方式

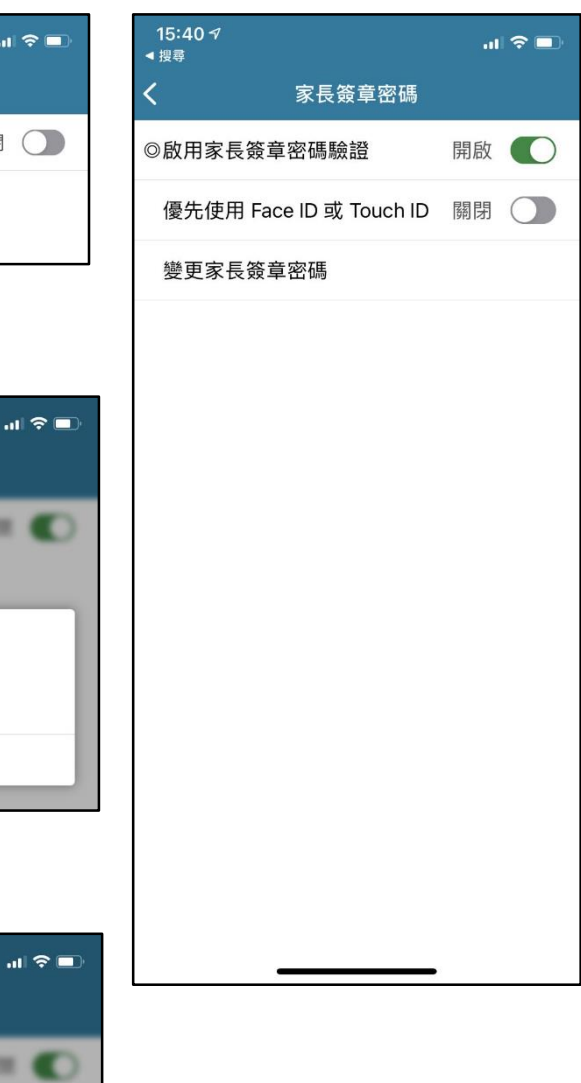

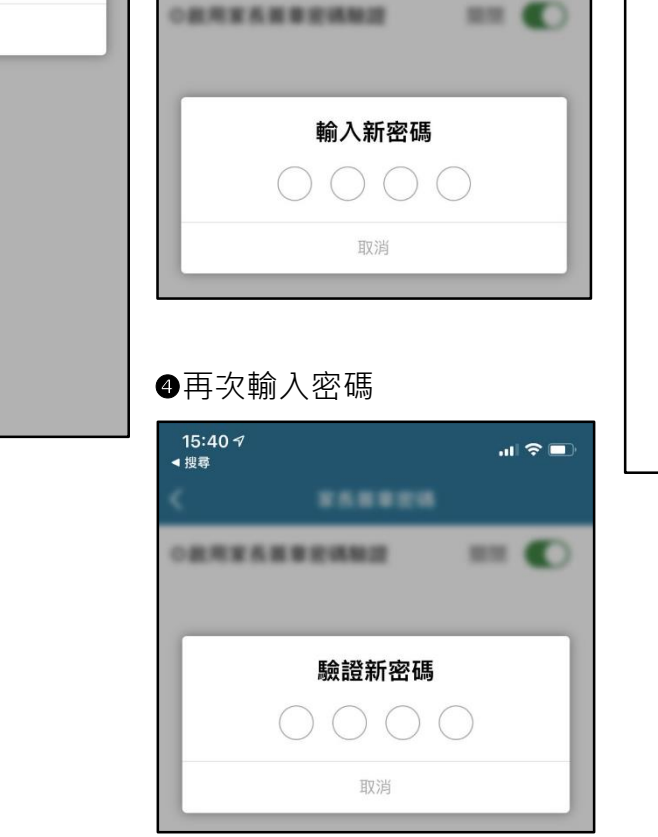

★Android 因部分廠牌無法跳出"密碼"讓家長輸入, 故將 Android 設為不強制輸入密碼驗證。

# 家長 APP 畫面說明

①點選「費用代收」

#### ②學生繳費單列表

-可察看學生繳費單 清楚標示繳費狀態

#### ③點選繳費單

-點選繳費單進入繳費畫面 提供多種繳費方式

| ━━ 測試國小Δ校                                                                                                    | <u>.</u>                | 10:41                                                                                                    | I 🗢 🔲                                                                                                    | 14:11 -7                                                                                                    | II 🗢 🐼                 |
|----------------------------------------------------------------------------------------------------|-------------------------|----------------------------------------------------------------------------------------------------|----------------------------------------------------------------------------------------------------|----------------------------------------------------------------------------------------------------|------------------------|
|                                                                                                    | 08月25日 星期三              |                                                                                                    |                                                                                                    | ▲ 費                                                                                                    | 閒用代收                   |
| ()       ()       ()       ()       ()       ()       ()       ()       ()       ()       ()       ()       ()       ()       ()       ()       ()       ()       ()       ()       ()       ()       ()       ()       ()       ()       ()       ()       ()       ()       ()       ()       ()       ()       ()       ()       ()       ()       ()       ()       ()       ()       ()       ()       ()       ()       ()       ()       ()       ()       ()       ()       ()       ()       ()       ()       ()       ()       ()       ()       ()       ()       ()       ()       ()       ()       ()       ()       ()       ()       ()       ()       ()       ()       ()       ()       ()       ()       ()       ()       ()       ()       ()       ()       ()       ()       ()       ()       ()       ()       ()       ()       ()       ()       ()       ()       ()       ()       ()       ()       ()       ()       ()       ()       ()       ()       ()       ()       ()       ()       ()       () <t< td=""><td>東照進          <ul> <li></li></ul></td><td>為落實無紙化節能減碳,敬請申請電子額<br/>求盡一份心力。<br/>二年二班23號-至三句 ≈<br/>新北市士<br/>12月午餐、課後班及其他代收費<br/>◎質完或 2020-12-11-2020-12-16<br/>11月午餐、課後班及其他代收費<br/>◎質完成 2020-11-03-2020-11-13<br/>8-10月午餐費、10月課後活動費及<br/>◎質完成 2020-10-05-2020-10-15<br/>109學年度第1學期代收代辦及課後.<br/>◎愛完成 2020-09-15-2020-09-23<br/>109學年度第1學期代收代辦費(補助<br/>◎別来意 2020-09-02-2020-09-02</td><td><pre>数費單,為地<br/>我要申請&gt;<br/>714元 &gt;<br/>1,002元 &gt;<br/>・4,029元 &gt;<br/>・897元 &gt;<br/>身1元 &gt;</pre></td><td><ul> <li>一年1班25號測</li> <li>信用卡測試繳費</li> <li>繳費起訖日 2021-09-</li> <li>繳費起訖日 2021-09-</li> <li>繳費總金額 1元</li> <li>繳費狀態 尚未繳費</li> <li>各繳費費</li> <li>各繳費費</li> <li>各繳費</li> <li>許,通常,<br/>前,通常,</li> <li>前</li> <li>前</li></ul></td><td><ul> <li>試人員</li></ul></td></t<> | 東照進 <ul> <li></li></ul> | 為落實無紙化節能減碳,敬請申請電子額<br>求盡一份心力。<br>二年二班23號-至三句 ≈<br>新北市士<br>12月午餐、課後班及其他代收費<br>◎質完或 2020-12-11-2020-12-16<br>11月午餐、課後班及其他代收費<br>◎質完成 2020-11-03-2020-11-13<br>8-10月午餐費、10月課後活動費及<br>◎質完成 2020-10-05-2020-10-15<br>109學年度第1學期代收代辦及課後.<br>◎愛完成 2020-09-15-2020-09-23<br>109學年度第1學期代收代辦費(補助<br>◎別来意 2020-09-02-2020-09-02 | <pre>数費單,為地<br/>我要申請&gt;<br/>714元 &gt;<br/>1,002元 &gt;<br/>・4,029元 &gt;<br/>・897元 &gt;<br/>身1元 &gt;</pre> | <ul> <li>一年1班25號測</li> <li>信用卡測試繳費</li> <li>繳費起訖日 2021-09-</li> <li>繳費起訖日 2021-09-</li> <li>繳費總金額 1元</li> <li>繳費狀態 尚未繳費</li> <li>各繳費費</li> <li>各繳費費</li> <li>各繳費</li> <li>許,通常,<br/>前,通常,</li> <li>前</li> <li>前</li></ul> | <ul> <li>試人員</li></ul> |
|                                                                                                    |                         | 108學年第二學期戶外活動費<br>嫩費完成 2020-06-20~2020-06-28                                                                                                    | 200元 >                                                                                                    | 信用卡                                                                                                    | 1元                     |
|                                                                                                    |                         | 6-7月午餐費、課後活動費及戶外<br>總實完成 2020-05-28-2020-06-14                                                                                                    | <sup>1,434</sup> 元 >                                                                                      |                                                                                                    |                        |
|                                                                                                    |                         | 5月午餐費、課後活動費及其他代收<br>國務成 2020-05-01-2020-05-10                                                                                                    | 1,002元 >                                                                                                  |                                                                                                    |                        |
|                                                                                                    | <b>谈?</b><br>應用         | 4月午餐費、課後活動費<br>○ (1997) - 03-31-2020-04-10                                                                                                    | <sup>2,769元</sup> >                                                                                       |                                                                                                    |                        |

## ④系統會提醒

-每次點選會提醒家長

### ⑤各項繳費畫面

-依據選擇的繳費方式、呈現不同的畫面

#### QRCODE 網路轉帳

超商繳費條碼

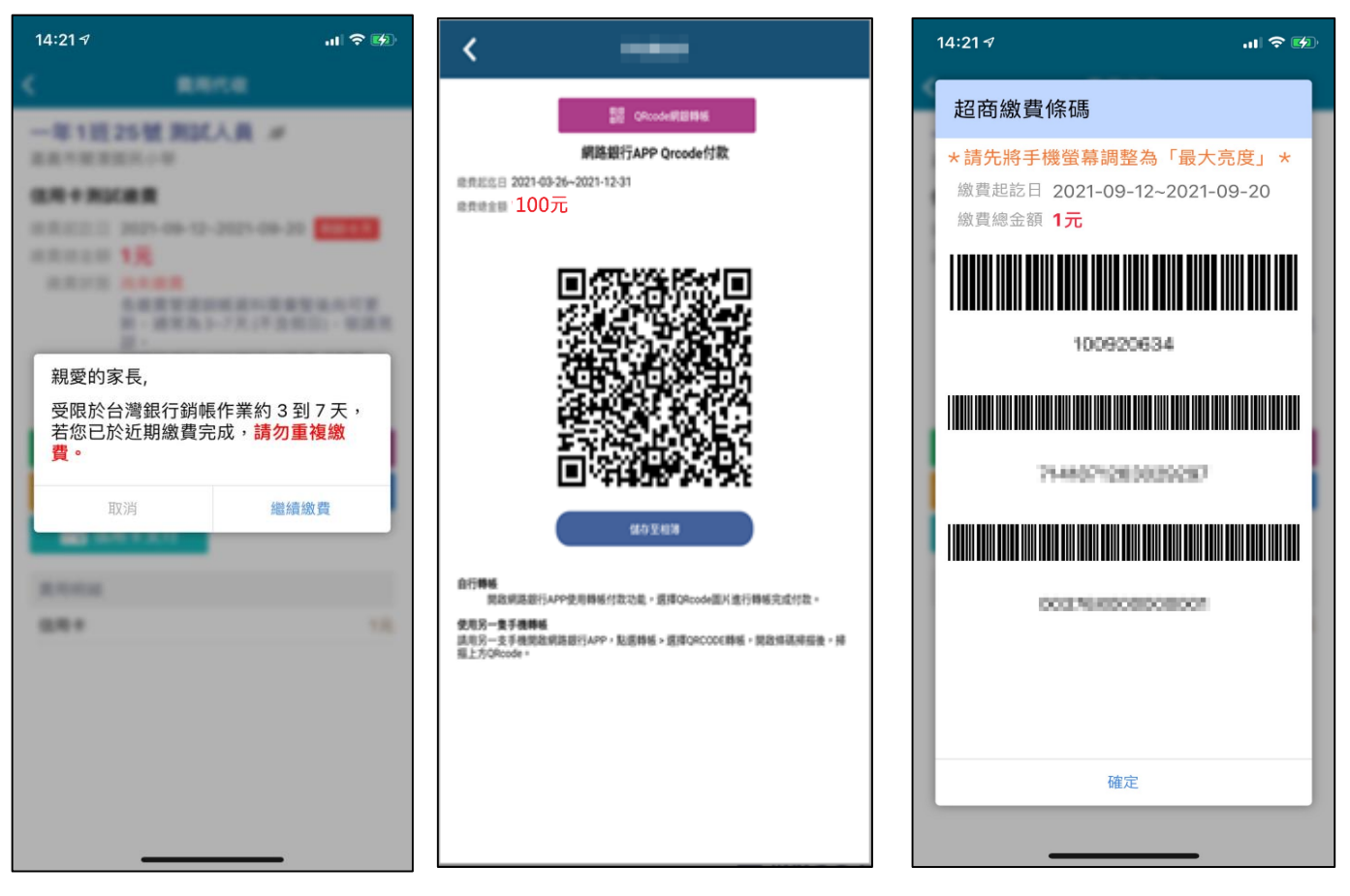

#### LINE PAY

#### 信用卡繳費

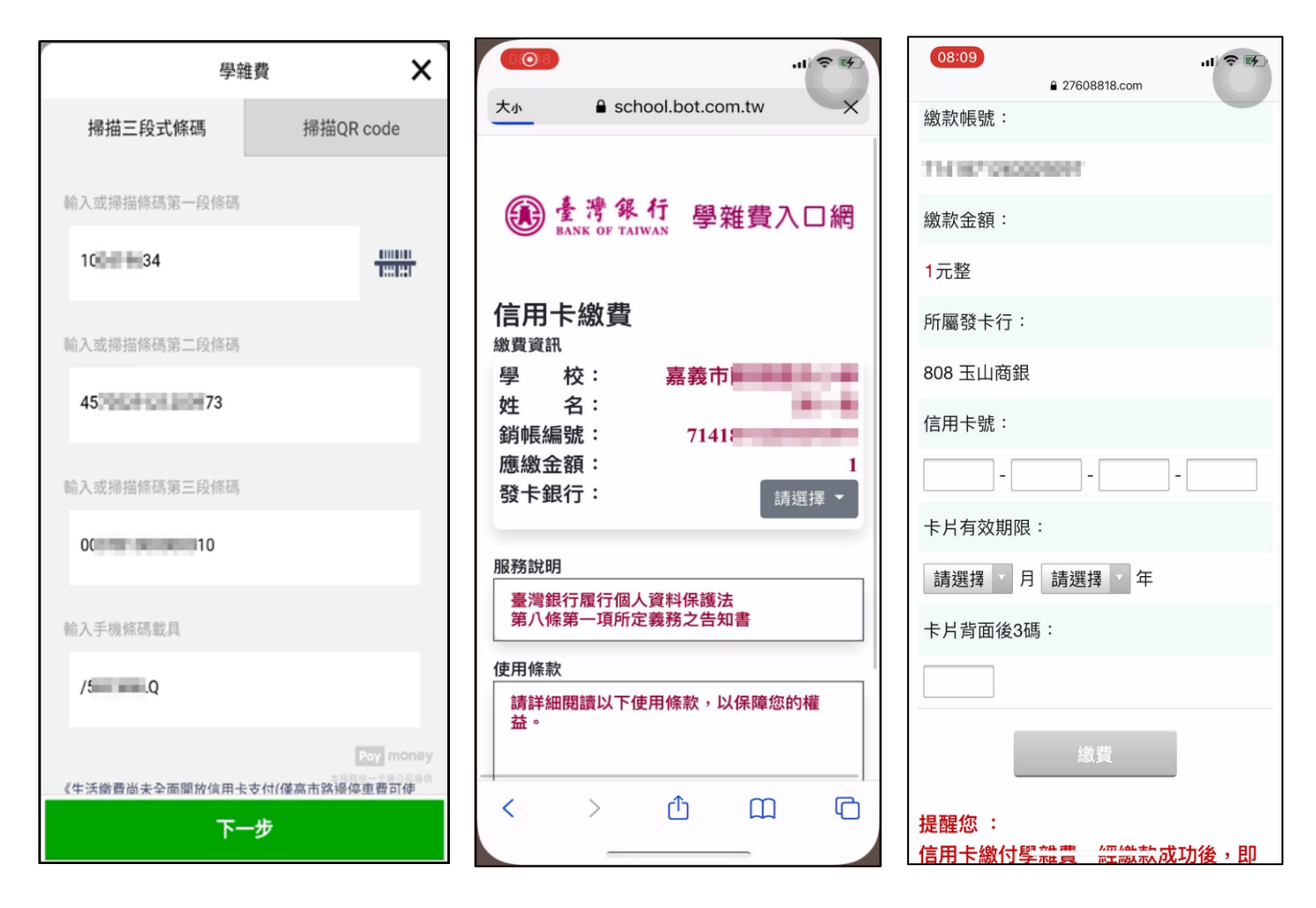

## 各項手續費

- 超商、Line Pay 手續費 6 元
- 台灣 Pay QRCODE 手續費 3元
- 台銀學雜費入口網 全額繳不限金額及筆數 信用卡手續費 0元
- QRCODE 網銀繳費 手續費依據各行收費標準為主

# 如何列印繳費收據?

待繳費完畢,依據不同的銷帳管道,須在銷帳後才能列印 收據(約5-7個工作天)

| < _                              |                      |     |
|----------------------------------|----------------------|-----|
| 03號 傅宥榆 🥖                        |                      |     |
| 測試圖小A校                           |                      |     |
| test                             |                      |     |
| <b>計員起迄日 2021-07-3</b>           | 0~2021-08-30 證實完成    |     |
| 総費總金額 100元<br>総費状態 透過費費0<br>総費偏註 | 0元成功,請勿重確接費。<br>登明下載 |     |
| 費用明細                             |                      |     |
| 干餐費                              |                      | 50元 |
| 取材費                              |                      | 50元 |
|                                  |                      |     |
|                                  |                      |     |
|                                  |                      |     |
|                                  |                      |     |